## 校园网使用操作说明

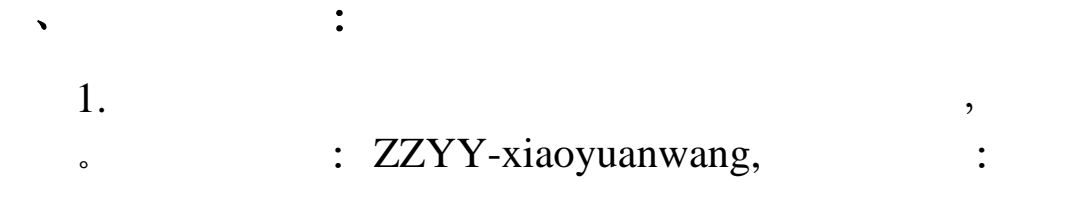

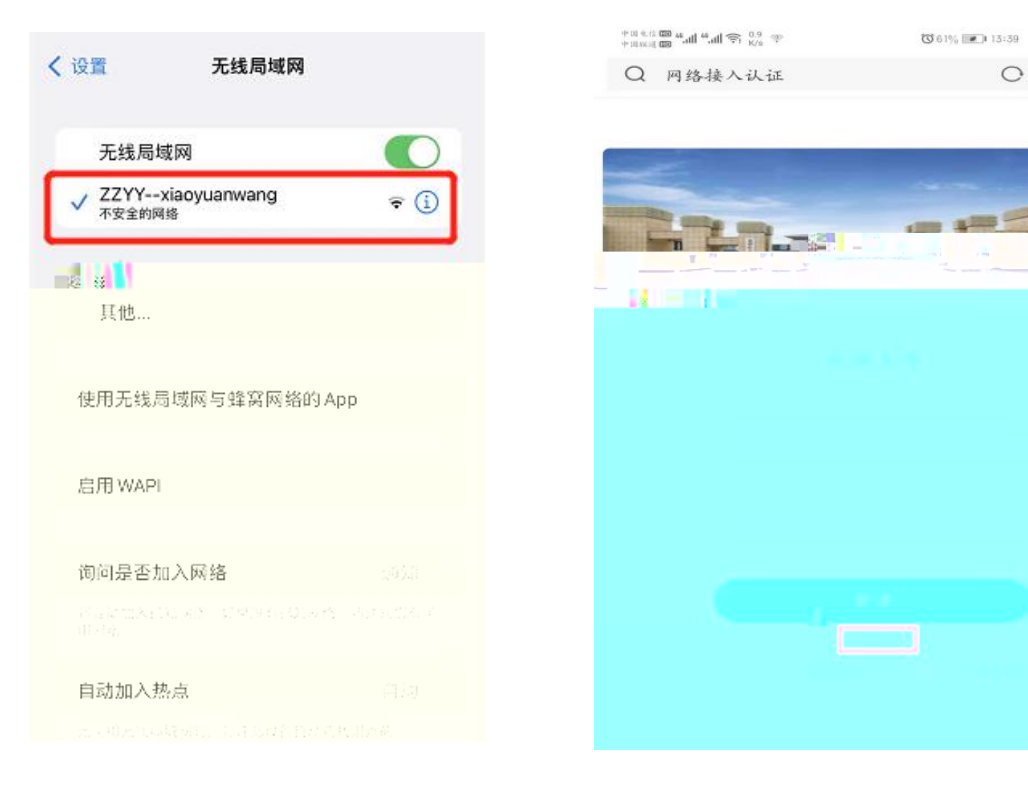

,

o

,

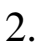

:

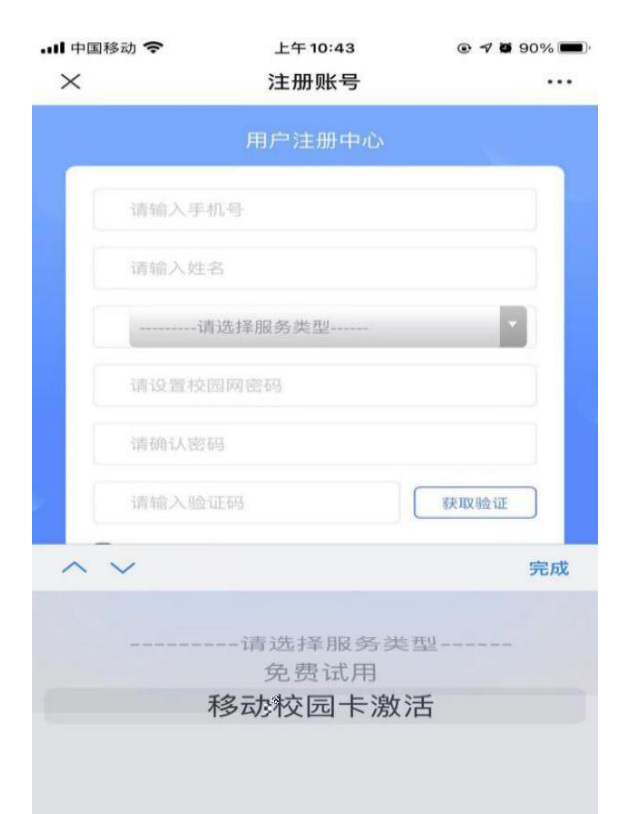

,

o

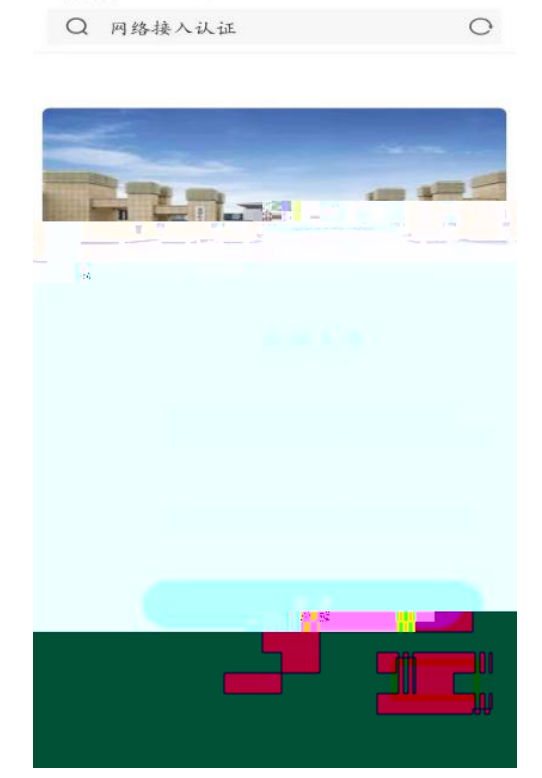

₿ 61% **(13:39** 

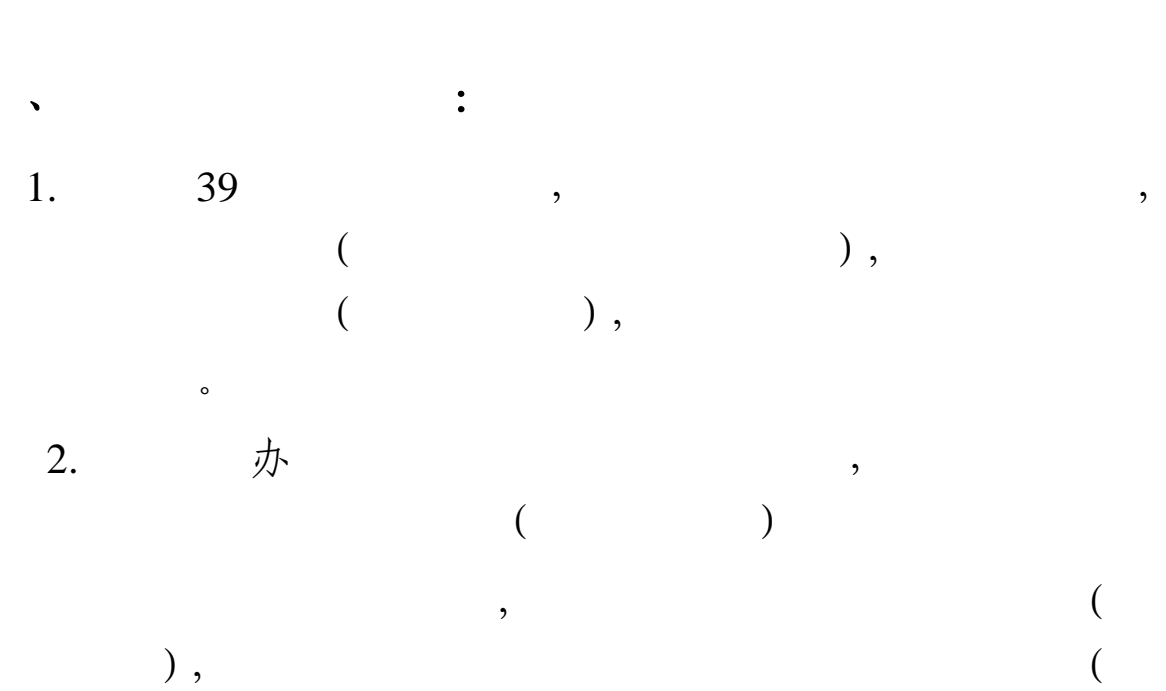

,

,

•

绑,

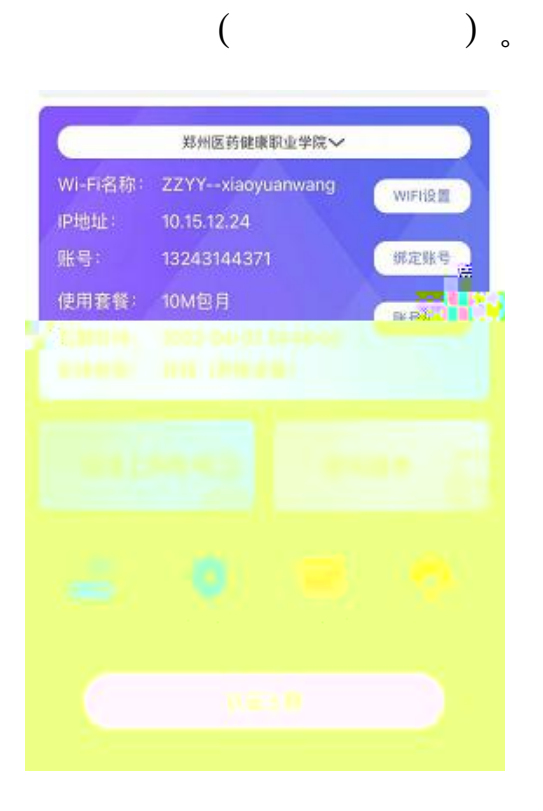

•

,

## APP

•

, ,

APP : APP

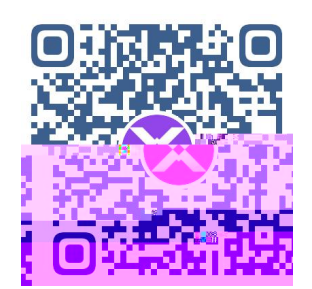

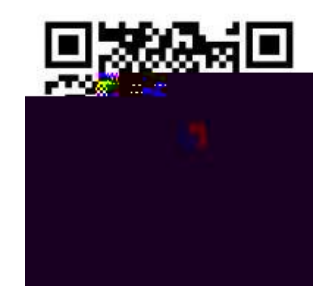